Gehen Sie in den **Pflegemodus** und klicken unter **Verwaltung** auf **Zugang** (Wer darf was?)

| <ul> <li>Verwaltung</li> </ul> |
|--------------------------------|
| Anzeigen                       |
| Eigenschaften ändern           |
| Umordnen                       |
| Navigationspunkt               |
| Linke Navigationsspalte        |
| Zugang (Wer darf was?)         |

#### Community-Mitglieder ergänzen

Daten von Community-Mitgliedern dürfen ausschließlich dazu verwendet werden, um passende Personen für diesen Bereich einzutragen. Eine Weitergabe an Dritte ist strikt untersagt.

| Komplette Cor | nmunity Vo | rgegebene Grupp | en Eigene Gru  | ppen |
|---------------|------------|-----------------|----------------|------|
| Importieren   | CSV-Import | CSV-Export      | Gezielt suchen |      |
| lachname 🛈    |            |                 |                |      |
| Nachname      |            |                 |                |      |
|               |            |                 |                |      |

#### Liste der eingetragenen Community-Mitglieder (n=5)

Sie können hier die Rollen der eingetragenen Community-Mitglieder ändern, indem Sie auf den Namen klicken und anschließend die neue Rolle festlegen. Sie können hier aber auch Personen aus diesem Bereich entfernen. Beachten Sie bitte, dass das Löschen ohne Nachfrage erfolgt!

| Lö.           |                 | Name 0                   | Zugangsname 🌣 | Rolle 0    |
|---------------|-----------------|--------------------------|---------------|------------|
| Alle aktivier | en/deaktivieren |                          |               |            |
| 0             |                 | - Turmschule, Turmschule | p_1111        | top_manage |
| 0             |                 | - Turmschule, Turmschule | s_1111        | worker     |
| 0             |                 | Wandernoth, Andrea       | a.wandernoth  | top_manage |
|               |                 | Stüber, Gabriele         | g.stueber     | top_manage |
|               |                 | Budde, Wolfgang          | w.budde       | co_manager |

Das folgende Fenster gibt Ihnen einen Überblick über die auf Ihrer Homepage eingetragenen **Community-Mitglieder** und deren Rechte. Als Standard angelegt sind der "p\_User" als "Top-Manager" und der "s-User" als einfacher "Worker".

In diesem Bereich können Sie **Personen ergänzen**, die auf Ihre Homepage Zugriff haben und Ihnen entsprechende **Rechte** zuweisen.

# Nutzerverwaltung

1. Personen, die Sie ergänzen möchten, müssen sich auf dem Bildungsserver angemeldet haben. Ist das der Fall, können Sie diese ganz einfach über die Suchfunktion finden und entsprechend ergänzen.

#### Community-Mitglieder ergänzen

Daten von Community-Mitgliedern dürfen ausschließlich dazu verwendet werden, um passende Personen für diesen Bereich einzutragen. Eine Weitergabe an Dritte ist strikt untersagt.

| V-Import | CSV-Export | Gezielt suchen    |                       |
|----------|------------|-------------------|-----------------------|
|          |            |                   |                       |
|          |            |                   |                       |
|          |            |                   |                       |
|          | Mitg       | lied(er) der Comm | unity suchen          |
|          |            | Mitg              | Mitglied(er) der Comm |

#### Liste der eingetragenen Community-Mitglieder (n=5)

Sie können hier die Rollen der eingetragenen Community-Mitglieder ändern, indem Sie auf den Namen klicken und anschließend die neue Rolle festlegen. Sie können hier aber auch Personen aus diesem Bereich entfernen. Beachten Sie bitte, dass das Löschen ohne Nachfrage erfolgt!

| Filter                       |                          |               |          | Q    |
|------------------------------|--------------------------|---------------|----------|------|
| ∟6. ≎                        | Name 🌣                   | Zugangsname 🌣 | Rolle    | ٥    |
| Alle aktivieren/deaktivieren |                          |               |          |      |
| •                            | 🕂 Turmschule, Turmschule | p_1111        | top_mana | iger |
|                              | + Turmschule, Turmschule | s_1111        | worker   |      |
| •                            |                          | a.wandernoth  | top_mana | iger |

2. Sie erhalten eine Reihe von Vorschlägen. Wählen hier die entsprechende Person aus und weisen ihr eine Rolle zu.

| 0 | Wehnert,<br>Christian          |              | sch_6283_c.wehnert |
|---|--------------------------------|--------------|--------------------|
| 0 | Wehnert,<br>Frau Julia         | Julia.wehner | 4692_j.wehnert     |
|   | Wehnert,<br>Wehnert,<br>Sophie |              | sch_5146_w.wehnert |
| • | Wehnertest,<br>HermanTest      | hw@hw.       | h.wehnertest       |

## 2. Schritt: Zuweisung der gewünschten Rolle

| Rollenbeschreibung $\diamond$                        | Kurzname 🗘       | x ≎ |
|------------------------------------------------------|------------------|-----|
| Verwalter/in für Inhalte und User (inkl. neuer User) | top_manager      | 0   |
| Verwalter/in für Inhalte und User                    | manager          | 0   |
| Verwalter/in für Inhalte                             | co_manager       | 0   |
| Teilnehmer/in - lesend und schreibend                | worker           | 0   |
| Teilnehmer/in - lesend                               | worker_reader    | 0   |
| Teilnehmer/in - schreibend (für Prüfungsarbeiten)    | worker_writer    | 0   |
| Schulleiter/in                                       | the_headmaster   | 0   |
| Schulleitung                                         | headmaster       | 0   |
| Lehrer/in                                            | teacher          | 0   |
| Schüler/in                                           | pupil            | 0   |
| Eltern                                               | parent           | 0   |
| Schulgemeinde                                        | school_community | 0   |
| Ohne Rechte (Stufe 2)                                | no_rights_mini   | 0   |
| Ohne Rechte (Stufe 1)                                | no_rights_micro  | 0   |
| Ohne Rechte (Stufe 0)                                | no_rights        | 0   |
| Anonymer Zugang                                      | anonymous        | 0   |

Mitglied(er) aufnehmen und Rolle zuweisen ..

# Nutzerverwaltung

3. Die **Rolle des Mitglieds** können Sie jederzeit ändern. Dazu klicken Sie auf den Namen des Mitglieds.

### Community-Mitglieder ergänzen

Daten von Community-Mitgliedern dürfen ausschließlich dazu verwendet werden, um passende Personen für diesen Bereich einzutragen. Eine Weitergabe an Dritte ist strikt untersagt.

| Komplette Community Vorgegebene Gruppen Eigene Gruppen |            |            |                    | ppen        |
|--------------------------------------------------------|------------|------------|--------------------|-------------|
| Importieren                                            | CSV-Import | CSV-Export | Gezielt suchen     |             |
| Nachname 🛈                                             |            |            |                    |             |
| Nachname                                               |            |            |                    |             |
|                                                        |            | Mitg       | lied(er) der Commu | nity suchen |

### Liste der eingetragenen Community-Mitglieder (n=5)

Sie können hier die Rollen der eingetragenen Community-Mitglieder ändern, indem Sie auf den Namen klicken und anschließend die neue Rolle festlegen. Sie können hier aber auch Personen aus diesem Bereich entfernen. Beachten Sie bitte, dass das Löschen ohne Nachfrage erfolgt!

| Lö.              | \$           | Name 0                 | Zugangsname 🌣 | Rolle     |
|------------------|--------------|------------------------|---------------|-----------|
| Alle aktivieren/ | deaktivieren |                        |               |           |
| 0                |              | Turmschule, Turmschule | p_1111        | top_manag |
| 0                |              | Turmschule, Turmschule | s_1111        | worker    |
| 0                |              | Wandernoth, Andrea     | a.wandernoth  | top_manag |
| 0                |              | Stüber, Gabriele       | g.stueber     | top_manag |
| • •              |              | Budde, Wolfgang        | w.budde       | co_manage |

Es erscheint das Fenster "Eigenschaften ändern". Hier ändern Sie die **Rolle**. Auch den **Zeitraum** der Mitgliedschaft können Sie bestimmen oder ein neues **Kennwort** vergeben, das dem Mitglied per Mail zugeschickt wird.

## Eigenschaften des Community-Mitglieds Wolfgang Budde (w.budde) ändern

| Rolle ändern                                         |                  |   |
|------------------------------------------------------|------------------|---|
| Rollenbeschreibung                                   | Kurzname         |   |
| Verwalter/in für Inhalte und User (inkl. neuer User) | top_manager      | 0 |
| Verwalter/in für Inhalte und User                    | manager          | 0 |
| Verwalter/in für Inhalte                             | co_manager       | 0 |
| Teilnehmer/in - lesend und schreibend                | worker           | 0 |
| Teilnehmer/in - lesend                               | worker_reader    | 0 |
| Teilnehmer/in - schreibend (für Prüfungsarbeiten)    | worker_writer    | 0 |
| Schulleiter/in                                       | the_headmaster   | 0 |
| Schulleitung                                         | headmaster       | 0 |
| Lehrer/in                                            | teacher          | 0 |
| Schüler/in                                           | pupil            | 0 |
| Eltern                                               | parent           | 0 |
| Schulgemeinde                                        | school_community | 0 |
| Ohne Rechte (Stufe 2)                                | no_rights_mini   | 0 |
| Ohne Rechte (Stufe 1)                                | no_rights_micro  | 0 |
| Ohne Rechte (Stufe 0)                                | no_rights        | 0 |
| Anonymer Zugang                                      | anonymous        | 0 |

Tragen Sie hier bei Bedarf die Zeitpunkte ein, ab wann bzw. bis wann ein Zugriff möglich sein soll.

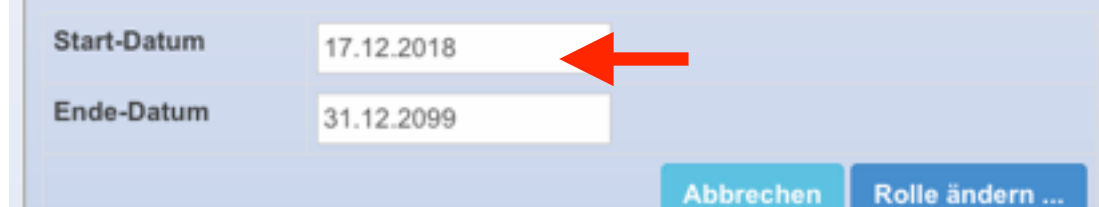